## Troubleshooting Guide

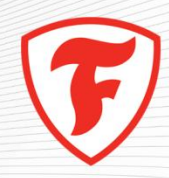

## Troubleshooting – Firestone Building Products University

- Q: How do I launch the Firestone Building Products University online courses?
- A. Login <u>http://firestonebpu.interactyx.com/login.aspx</u>
  - 1. Select the course you would like to take and click the <u>Register</u> button.
  - 2. Select the Launch button.
  - 3. Select the material for the course (example: Roofing Systems: View from the Top)

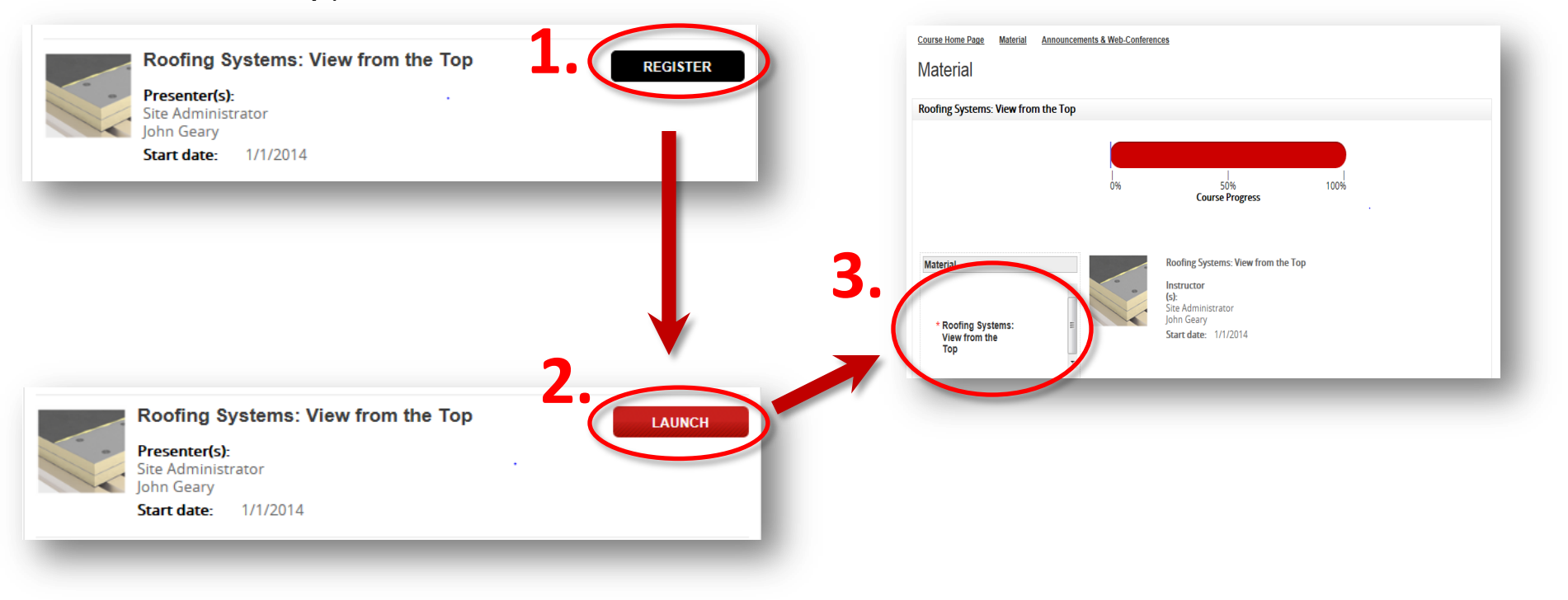

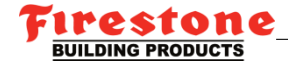

## Troubleshooting – Firestone Building Products University

**Q:** What if the course I selected won't launch? There is no launch button available. (A launch LAUNCH button should appear here)

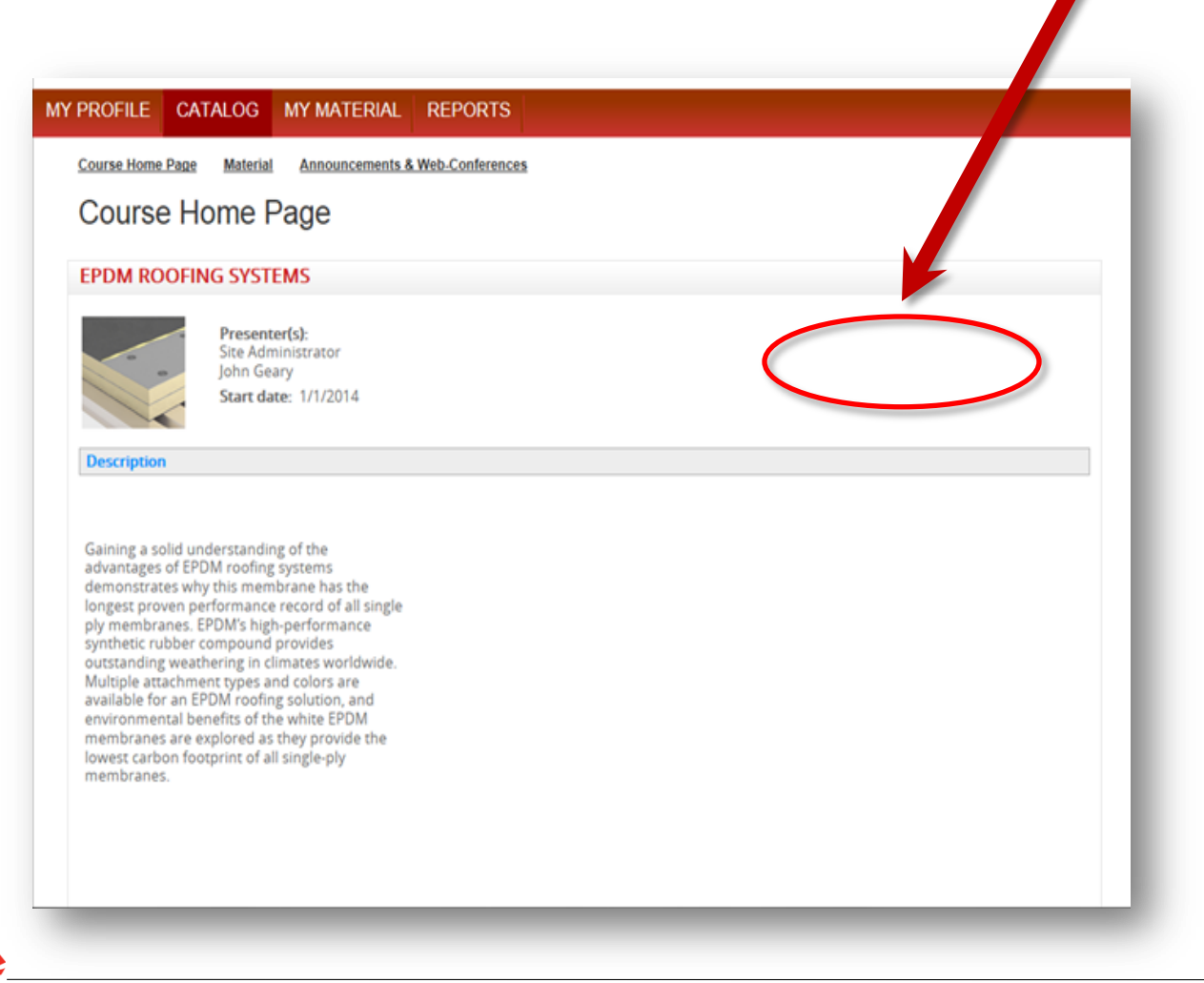

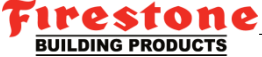

## Troubleshooting – Firestone Building Products University

- A. (Continued from previous page) For IE users go to the top of your browser
  - 1. Select "Tools"
  - 2. Select "Compatibility View Settings"

|            |                          |                                     | And in case of Female States | ALC: NO.                                      |                    |
|------------|--------------------------|-------------------------------------|------------------------------|-----------------------------------------------|--------------------|
|            | C 🕞 🔊 ttp://firestonet   | pu.interactyx.com/pages/cat 🔎 🗝 🖒 🕽 | 🗙 🐨 Firestone BPU 🛛 🗙        |                                               |                    |
|            | File Edit View Favorites | Tools Help                          |                              |                                               |                    |
|            |                          | Delete browsing history             | Ctrl+Shift+Del               | 10-<br>11-11-11-11-11-11-11-11-11-11-11-11-11 |                    |
|            | MY PF                    | InPrivate Browsing                  | Ctrl+Shift+P ORTS AL         | OMIN                                          |                    |
|            |                          | ActiveX Filtering                   |                              |                                               |                    |
|            |                          | Diagnose connection problems        |                              |                                               |                    |
|            |                          | Reopen last browsing session        |                              |                                               |                    |
|            | -                        | Add site to Start menu              |                              |                                               |                    |
|            |                          | View downloads                      | Ctrl+J                       |                                               |                    |
|            |                          | Pop-up Blocker                      | ×                            |                                               |                    |
|            |                          | SmartScreen Filter                  | • 1                          |                                               | Browse Su          |
|            | -                        | Manage add-ons                      |                              |                                               |                    |
|            |                          | Compatibility View                  |                              |                                               |                    |
|            |                          | Compatibility View settings         |                              | Filter by ABC.                                | Building E<br>Roof |
|            |                          | Subscribe to this reed              |                              |                                               | Walls              |
|            |                          | Feed discovery                      | > _                          | LAUNCH                                        |                    |
| <b>_</b> • |                          | Windows Update                      |                              |                                               |                    |
|            |                          | F12 developer tools                 |                              |                                               |                    |
|            |                          | Sun Java Console                    |                              |                                               |                    |
|            |                          | Internet ontions                    |                              |                                               |                    |
|            | 1                        | Building Envelope                   | chitectural Metals for the   | LAUNCH                                        |                    |
|            |                          | Canding Envelope                    | ·                            |                                               |                    |
|            |                          | Presenter(s):                       |                              |                                               |                    |
|            |                          | Deon Lyday                          |                              |                                               |                    |
|            |                          | John Geary                          | 4                            |                                               |                    |
|            |                          | Start date: 1/1/2014                | 4                            |                                               |                    |
|            |                          |                                     |                              |                                               |                    |

- A. (Continued from previous page)
  - 3. Add the website to compatibility view and refresh your screen. This should fix the issue.

| Compatibility View.                          | piayeu in |    |
|----------------------------------------------|-----------|----|
| Add this website:                            |           |    |
| interactyx.com                               | Add       | 3. |
| Websites you've added to Compatibility View: |           |    |
| google.com                                   | Remove    |    |
| interactyx.com                               |           |    |
|                                              |           |    |
|                                              |           |    |
|                                              |           |    |
|                                              |           |    |
| Include updated website lists from Microsoft |           |    |
| Display intranet sites in Compatibility View |           |    |
|                                              |           |    |

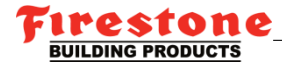

With our online education tool....

You can earn one or two hours of Continuing Education Credits for AIA and RCI certification upon successful completion of the courses.

Be sure to select the course name containing "Continuing Education Credits"

If you have any questions, please email <u>BuildingProductsUniversity@firestonebp.com</u>

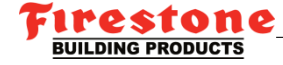